The MTU (Maximum Transmission Unit) value represents the size in bytes of the largest packet that the connection will use to transmit. If set to a non-zero number, only packets of the specified size or smaller will be transmitted. Larger packets are broken up into multiple Ethernet frames. It is recommended to leave this setting on **automatic**.

Once you have finished editing the wireless connection, click the **Save** button and **NetworkManager** will immediately save your customized configuration. Given a correct configuration, you can successfully connect to your the modified connection by selecting it from the **NetworkManager** Notification Area applet.

Select **Connect automatically** to cause **NetworkManager** to auto-connect to the connection whenever **NetworkManager** detects that it is available. Unselect the checkbox if you do not want **NetworkManager** to connect automatically. If the box is unchecked, you will have to select that connection manually in the **NetworkManager** applet's initial menu to cause it to connect.

## 5.7. Establishing a Wireless Hotspot

You can use **NetworkManager** to share a network connection over Wi-Fi provided that your hardware supports Access Point (AP) mode. Issue the following command to check your Wi-Fi hardware's capabilities:

iw list | grep -a10 "Supported interface modes"

You should see something similar to the following:

```
Supported interface modes:

* IBSS

* managed

* AP

* AP/VLAN

* monitor

* mesh point

software interface modes (can always be added):

* AP/VLAN

* monitor

interface combinations are not supported
```

If you see the letters AP then your device can operate in access point mode to provide a Hotspot or *Internet Connection Sharing* (ICS) service.

To establish a Hotspot, click **NetworkManager**'s applet icon and then click **Network Settings**. The **Network** window appears. Select the **Wireless** menu entry and then click the **Use as Hotspot** button to activate Hotspot mode.

| 🗩 Wired       | ((Q))            | Wireless          | ON III    |
|---------------|------------------|-------------------|-----------|
| 🛓 Wireless    |                  | Connected         |           |
| Network proxy | Hardware Address | 00:24:D7:D3:46:94 |           |
|               | Speed            | 54 Mb/s           |           |
|               | Security         | WPA               |           |
|               | Network Name     | Flat10-linksys    | ~         |
|               | IP Address       | 192.168.1.103     |           |
|               | Default Route    | 192.168.1.1       |           |
|               | DNS              | 192.168.1.1       |           |
| + -           | Use as Hotspot   |                   | Configure |

## Figure 5.5. Establishing a Wireless Hotspot

If you would like to change the SSID or password click the **Configure** button to change the default settings. The editing a wireless connection window appears.

| Connection name: Hotspot |          |                                       |    |         |      |  |  |  |  |
|--------------------------|----------|---------------------------------------|----|---------|------|--|--|--|--|
| Connect automatically    |          |                                       |    |         |      |  |  |  |  |
| Wireless II              | Pv4 Sett | tings IPv6 Settings Wireless Security |    |         |      |  |  |  |  |
| SSID:                    | Hotspot  |                                       |    |         |      |  |  |  |  |
| Mode:                    |          | Ad-hoc 🗸                              |    |         |      |  |  |  |  |
| Band:                    |          | Automatic ~                           |    |         |      |  |  |  |  |
| Channel:                 |          | default 🗘                             |    |         |      |  |  |  |  |
| BSSID:                   |          |                                       |    |         |      |  |  |  |  |
| Device MAC address:      |          | 00:24:D7:D3:46:94 (wlan0)             |    |         |      |  |  |  |  |
| Cloned MAC ad            | ldress:  |                                       |    |         |      |  |  |  |  |
| MTU:                     | atic     |                                       |    | 🗘 bytes |      |  |  |  |  |
|                          |          |                                       |    |         |      |  |  |  |  |
| 🕜 Available to a         |          |                                       | Ca | ancel   | Save |  |  |  |  |

## Figure 5.6. Configuring a Wireless Hotspot

You can further configure an existing connection by selecting it in the **Network** window and clicking **Configure** to return to the **Editing** dialog.